**Find Asset** 

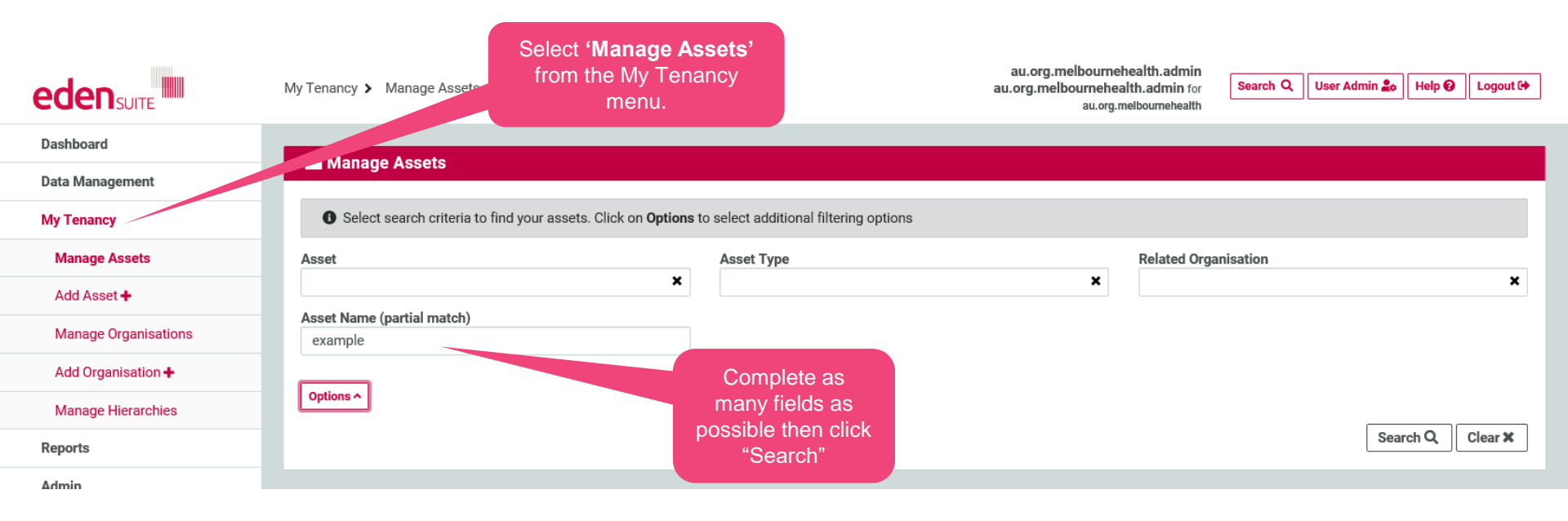

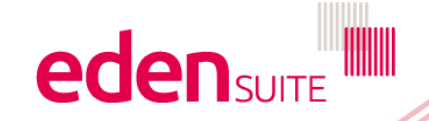

### **Find Asset**

#### 🕍 Manage Assets

| O Select search criteria to find your assets. Click on Options to select additional filtering options |                                                   |                            |                                           |                   |  |  |
|----------------------------------------------------------------------------------------------------|---------------------------------------------------|----------------------------|-------------------------------------------|-------------------|--|--|
| Asset                                                                                                 | Asset Type                                        |                            | elated Organisation                       |                   |  |  |
| Asset Name (partial match)<br>example                                                                 |                                                   | *                          |                                           | ×                 |  |  |
| Options A                                                                                             |                                                   |                            |                                           |                   |  |  |
| Se                                                                                                    | lect your Asset from the st and click through for |                            |                                           | Search Q, Clear X |  |  |
| 2 assets found                                                                                        | more details                                      |                            |                                           |                   |  |  |
| Showing 1 to 2 of 2 results                                                                           |                                                   | Select 'Add                | < Previous Next >                         |                   |  |  |
| Agaa                                                                                                  | Status                                            | Ass Asse                   | Ass Asset                                 |                   |  |  |
| Example Asset<br>34-56 POPLAR RD, PARKVILLE, VIC 3052                                                 | Active (18/03/2015)                               | Miscel                     | Example Asset Hierarchy<br>(0 sub assets) | Add Data 🕈        |  |  |
| Example Asset Parent<br>34-56 POPLAR RD, PARKVILLE, VIC 3052                                          | Active (18/03/2015)                               | Public Hospital - Subacute | Example Asset Hierarchy<br>(8 sub assets) | Add Data +        |  |  |
| Showing 1 to 2 of 2 results                                                                           |                                                   |                            |                                           | < Previous Next>  |  |  |

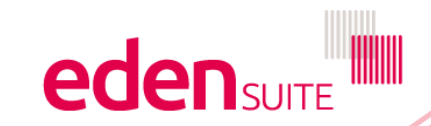

### **Asset Profile**

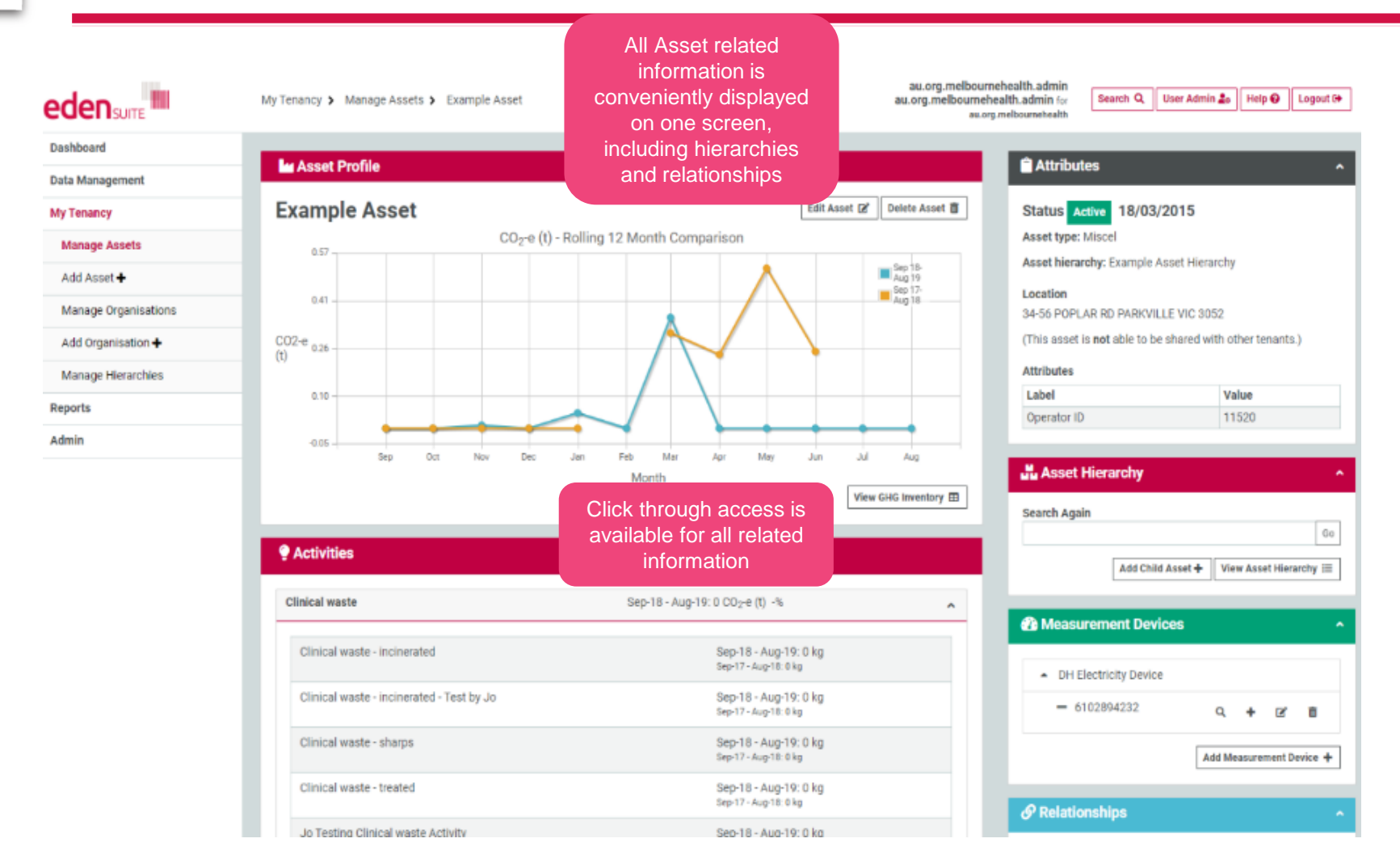

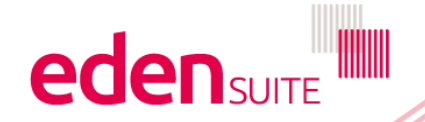

## **Find Asset**

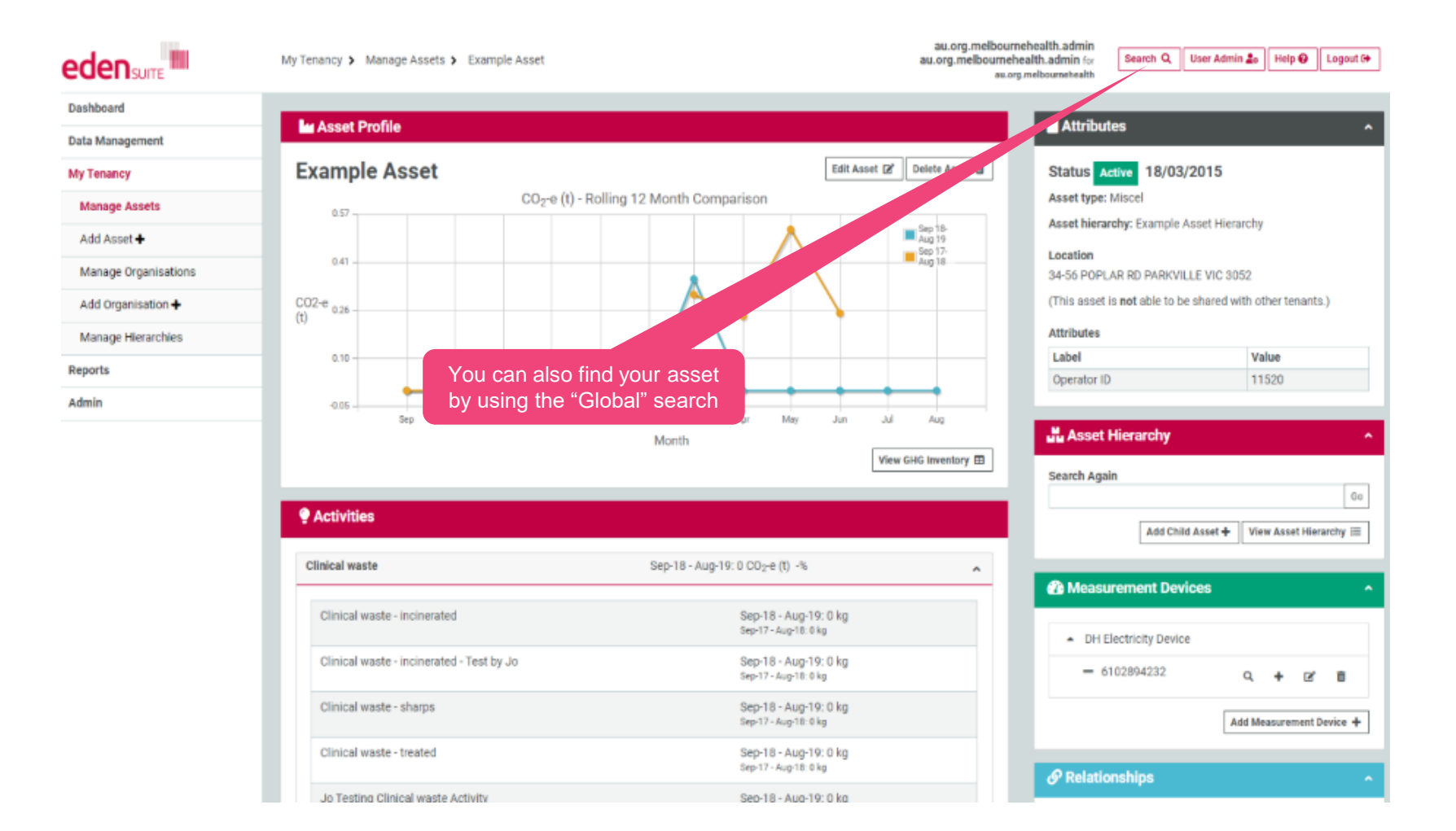

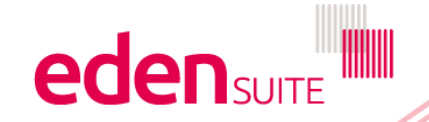

#### **Edit asset**

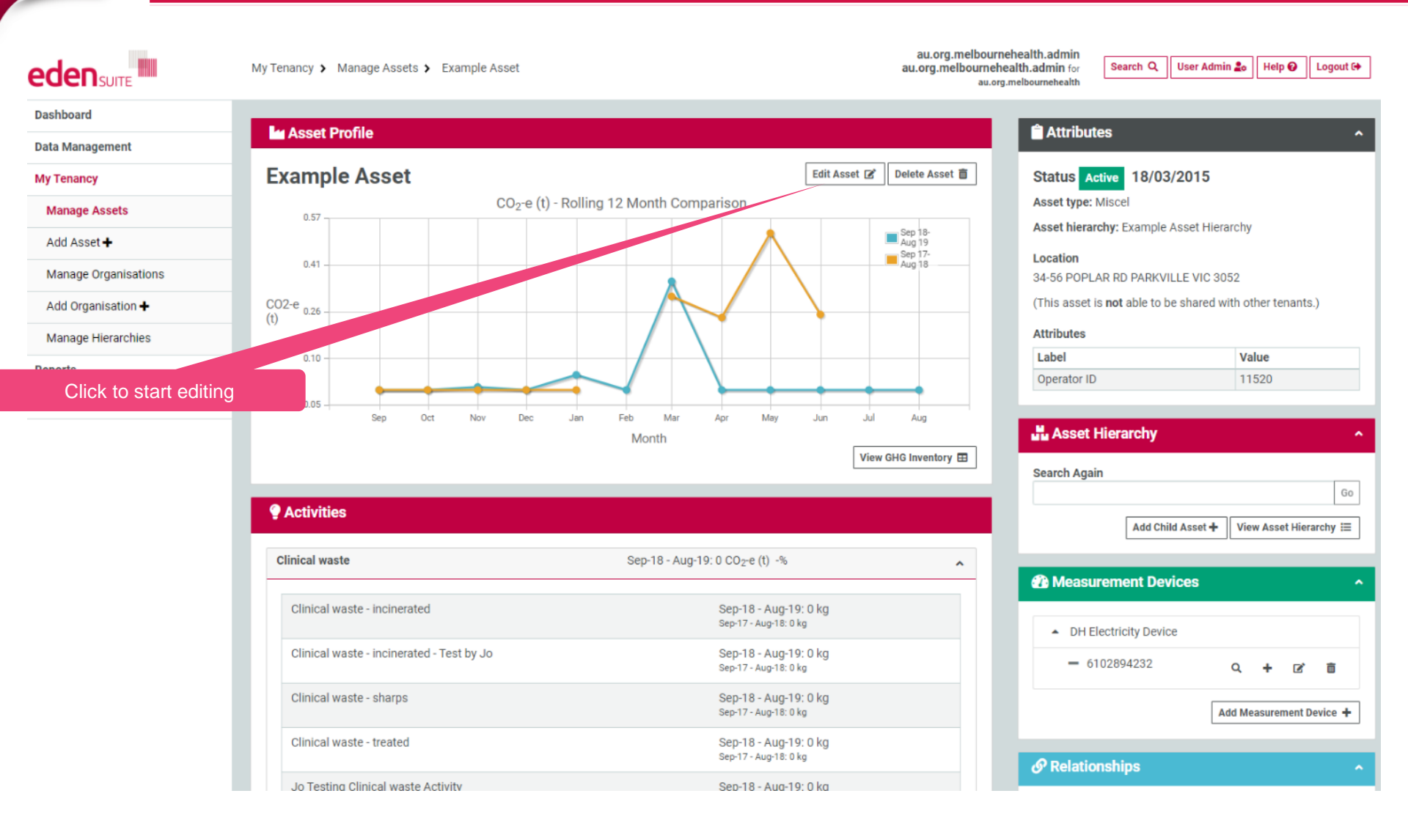

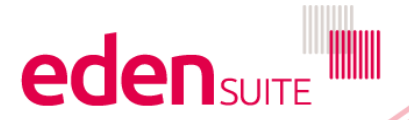

**Edit asset** 

| 🖬 Edit Asset (Example Asset)                          |         |        |              |                                          |
|-------------------------------------------------------|---------|--------|--------------|------------------------------------------|
| Asset Details Address Attributes Hierarchy            |         | Fie    | Foi<br>Ids v | ur "tabs" appear<br>vith * are mandatory |
| • Fill in the form below and click 'Next' to proceed. |         |        |              |                                          |
| Name *                                                |         |        |              |                                          |
| Example Asset                                         |         |        |              |                                          |
| Description*                                          |         |        |              |                                          |
| RMH Royal Park Elec 1                                 |         |        |              |                                          |
| Asset Reference Id                                    |         |        |              |                                          |
| RMH Royal Park Elec 1                                 |         |        |              |                                          |
| Asset Type *                                          | Status* |        |              | Effective Date*                          |
| Miscel X                                              | Active  |        | -            | 18/03/2015                               |
|                                                       |         |        |              |                                          |
| Allow this asset to be shared with other tenants?     |         |        |              |                                          |
|                                                       |         |        |              |                                          |
|                                                       |         |        |              | Next →                                   |
|                                                       |         |        |              |                                          |
|                                                       |         |        |              |                                          |
|                                                       |         |        |              |                                          |
|                                                       |         | Once y | ou've        | e edited a tab you                       |
|                                                       |         | can mo | ove to       | o the next one by                        |
|                                                       |         |        | clicki       | ing "Next"                               |
|                                                       |         |        |              |                                          |

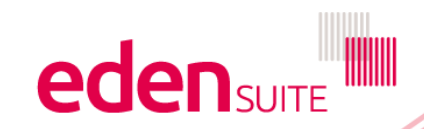

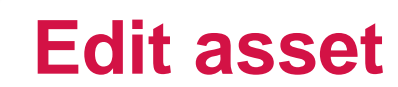

| La Edit Asset (Example Asset)                     |                                                                                |           |
|---------------------------------------------------|--------------------------------------------------------------------------------|-----------|
| Asset Details Address Attributes Hierarchy        |                                                                                |           |
| Fill in the form below and click Next to proceed. |                                                                                |           |
| Address line 1* 34-56 POPLAR RD                   |                                                                                |           |
| Address line 2                                    |                                                                                |           |
|                                                   |                                                                                |           |
| Suburb*                                           | State*                                                                         | Postcode* |
|                                                   | VIC                                                                            | 0.02      |
| Hide this asset's address?                        |                                                                                |           |
|                                                   |                                                                                | Next →    |
|                                                   |                                                                                |           |
|                                                   | Enter Address details<br>(postcode used to determine<br>emission factors used) |           |

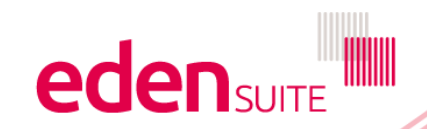

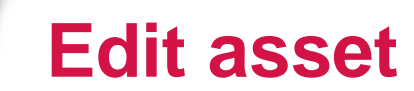

| Edit Asset (Example As          | iset)                                                             |                                                |                                                                                                    |        |
|---------------------------------|-------------------------------------------------------------------|------------------------------------------------|----------------------------------------------------------------------------------------------------|--------|
| Asset Details Address           | Attributes Hierarchy                                              |                                                |                                                                                                    |        |
| • Fill in the form below and cl | lick 'Next' to proceed. All attributes with *are mandatory. Click | Restore to restore the previously saved value. |                                                                                                    |        |
| Label                           | Туре                                                              |                                                | Value                                                                                                    |        |
| Area M2                         | Round Number                                                      |                                                | Restore 🖒                                                                                                    | ]      |
| Campus Code                     | Text                                                              |                                                | Restore 🖒                                                                                                    | ]      |
| Operator ID *                   | Text                                                              | 11520                                          | Restore 🖄                                                                                                    | ]      |
| RAC ID                          | Text                                                              |                                                | Restore 🖒                                                                                                    | ]      |
|                                 |                                                                   |                                                |                                                                                                    | Next → |
|                                 |                                                                   |                                                |                                                                                                    |        |
|                                 |                                                                   |                                                | Enter values – if there's a<br>choice, you can use the down<br>arrow to show options<br>If you make a mistake hit<br>"Restore" |        |
|                                 |                                                                   |                                                |                                                                                                    |        |

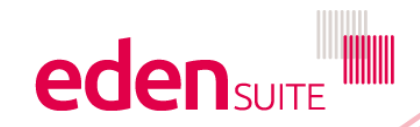

## **Edit asset - hierarchy**

| Le Edit Asset (Example Asset)                                                                   |                                           |
|-------------------------------------------------------------------------------------------------|-------------------------------------------|
| Asset Details Address Attributes Hierarchy                                                      |                                           |
|                                                                                                 |                                           |
| Change the asset hierarchy and/or the parent node, if required. Click Save to update the Asset. |                                           |
| Example Asset Hierarchy Change                                                                  |                                           |
| ▲ ✔ RMH Royal Park                                                                              | Parent Asset Selection:<br>RMH Royal Park |
| - Example Asset                                                                                 |                                           |
| <ul> <li>Main gas meter Royal Park</li> </ul>                                                   |                                           |
| <ul> <li>RMH Royal Park - Building 16</li> </ul>                                                |                                           |
| - RMH Royal Park - Building 18                                                                  | Click the Change button to                |
| - RMH Royal Park - Building 21                                                                  | change the hierarchy the asset            |
| - RMH Royal Park - Building 8 NARI                                                              | is in or the parent of the asset          |
| - RMH Royal Park - Building 9 NARI                                                              |                                           |
| - RMH Royal Park - Chapel                                                                       |                                           |
| - RMH Royal Park - Gardenview House                                                             |                                           |
| - RMH Royal Park - Graeme Larkins                                                               |                                           |
| - RMH Royal Park - Park House                                                                   |                                           |
| - RMH Royal Park - Parkville Hostel                                                             |                                           |
| - RMH Royal Park - Quadrangle                                                                   |                                           |
| - RMH Royal Park - Rehabilitation Unit                                                          |                                           |
| - RMH Royal Park - Robert Campbell                                                              |                                           |
| - RMH Royal Park - Royal Park Boiler House                                                      |                                           |
| - RMH Royal Park - Substation                                                                   |                                           |
| - RMH Royal Park - Building 24                                                                  |                                           |
| - RMH Royal Park - Building 29 NARI                                                             |                                           |
| - RMH Royal Park - Corp No 0110                                                                 |                                           |
| - RMH Royal Park Elec 2                                                                         |                                           |
|                                                                                                 |                                           |

# **Edit asset - hierarchy**

| Edit Asset (Example Asset)                                                                          |                         |                                |             |
|----------------------------------------------------------------------------------------------------|-------------------------|--------------------------------|-------------|
|                                                                                                    |                         |                                |             |
| Asset Details Address Attributes Hierarchy                                                          |                         |                                |             |
| O Change the asset hierarchy and/or the parent node, if required. Click Save to update the Asset.   |                         |                                |             |
| isset Hierarchy                                                                                     | Restore D               |                                | _           |
| Example Asset Hierarchy                                                                             |                         |                                |             |
|                                                                                                    |                         | s                              | ave B       |
|                                                                                                    |                         |                                |             |
|                                                                                                    |                         |                                |             |
|                                                                                                    |                         |                                |             |
| e Edit Asset (Example Asset)                                                                        |                         |                                |             |
| Asset Details Address Attributes Hierarchy                                                          |                         | Click the X to clea            | ar and dow  |
| Channe the asset hierarchy and/or the narent node, if required. Click Save to undate the Asset      |                         | arrow to see option            | ons for oth |
| Ondrige the daset including analysis the parent node, in required, circle same to update the Paset. |                         | hierarch                       | ies         |
| Example Asset Hierarchy                                                                             | Restore D               |                                |             |
| DNU Dougl Dark                                                                                      | Parent Asset Selection: |                                |             |
| = Kunis Kujai Fuik                                                                                  | No selection            |                                |             |
| Example Asset                                                                                       |                         |                                |             |
| Main gas meter koyai Park                                                                           |                         |                                |             |
|                                                                                                    |                         |                                |             |
| - KMH Koyai Park - Building 18                                                                      |                         |                                |             |
| - RMH Royal Park - Building 21                                                                      |                         |                                |             |
| RMH Royal Park - Building 8 NARI                                                                    |                         |                                |             |
| - RMH Royal Park - Building 9 NARI                                                                  |                         |                                |             |
| - RMH Royal Park - Chapel                                                                           |                         |                                |             |
| - RMH Royal Park - Gardenview House                                                                 |                         | Then click on the Parent Asset |             |
| - RMH Royal Park - Graeme Larkins                                                                   |                         | you want to be "above" the     |             |
| - RMH Royal Park - Park House                                                                       |                         | asset and hit Save to finish   |             |
| - RMH Royal Park - Parkville Hostel                                                                 |                         |                                |             |
| - RMH Royal Park - Quadrangle                                                                       |                         |                                |             |
| - RMH Royal Park - Rehabilitation Unit                                                              |                         |                                |             |
| - RMH Royal Park - Robert Campbell                                                                  |                         |                                |             |
| - RMH Royal Park - Royal Park Boiler House                                                          |                         |                                |             |
| - RMH Royal Park - Substation                                                                       |                         |                                |             |
| - RMH Royal Park - Building 24                                                                      |                         |                                | SUITE       |
| - RMH Royal Park - Building 29 NARI                                                                 |                         |                                |             |